## 書類請求

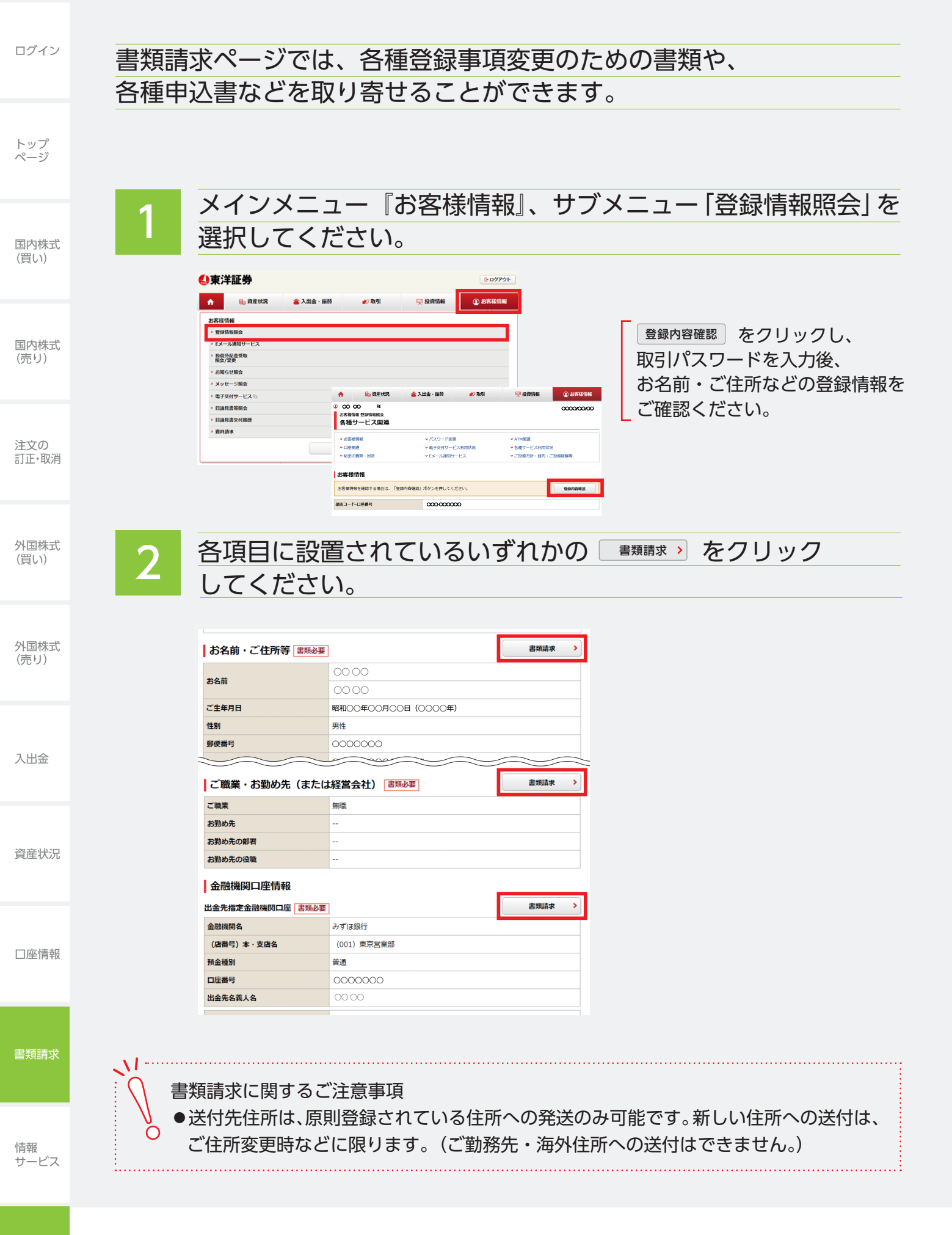

| 3 ご希望の書類を選択してください。                                                                                                    | ログイン         |
|----------------------------------------------------------------------------------------------------|--------------|
| A##は新 は phiax     A種書類の請求 - 入カ-                                                                                                    | トップ<br>ページ   |
| ご希望されるま第 <ul> <li>第二章 (第二章)</li> <li>第二章 (第二章)</li> <li>日本</li> <li>日本</li></ul>                                                                                                    | 国内株式<br>(買い) |
| <ul> <li></li></ul>                                                                                                    | 国内株式<br>(売り) |
| 新住所へ送付   ① 新住所へ送付   ② 新住所への送付はこちらより選択してください。   ご希望される書類                                                                                                    <                                                                                                    | 注文の<br>訂正・取消 |
| 送付先(新住所)     ① 任所は、数字、ハイフンを含めすべて全角文字でご入力ください。     ① 医振音に以イフンなしてご入力ください。     ③ 医振音に以イフンなしてご入力ください。       ① 影響語号はハイフンなしてご入力ください。     ③ 家和住所へ送付 を選択し、                                                                                                    | 外国株式<br>(買い) |
| ・・・・・・・・・・・・・・・・・・・・・・・・・・・・・                                                                                                    | 外国株式<br>(売り) |
| 「●地・弓     「の) 1-1     「     「     「     「     」     「     」     「     」     」     「     们     オオテマチビル 000号室     」     「     」     「     私参画面へ →     」     」     「     」     」     」     」     」     」     」     」     「     」     、     」     、     」     、     、     、     、     、     、     、     、     、     、     、     、     、     、     、     、     、     、     、     、     、     、     、     、     、     、     、     、     、     、     、     、     、     、     、     、     、     、     、     、     、     、     、     、     、     、     、     、     、     、     、     、     、     、     、     、     、     、     、     、     、     、     、     、     、     、     、     、     、     、     、     、     、     、     、     、     、     、     、     、     、     、     、     、     、     、     、     、     、     、     、     、     、     、     、     、     、     、     、     、     、     、     、     、     、     、     、     、     、     、     、     、     、     、     、     、     、     、     、     、     、     、     、     、     、     、     、     、     、     、     、     、     、     、     、     、     、     、     、     、     、     、     、     、     、     、     、     、     、     、     、     、     、     、     、     、     、     、     、     、     、     、     、     、     、     、     、     、     、     、     、     、     、     、     、     、     、     、     、     、     、     、     、     、     、     、     、     、     、     、     、     、     、     、     、     、     、     、     、     、     、     、     、     、     、     、     、     、     、     、     、     、     、     、     、     、     、     、     、     、     、     、     、     、     、     、     、     、     、     、     、     、     、     、     、     、     、     、     、     、     、     、     、     、     、     、     、     、     、     、     、     、     、     、     、     、     、     、     、     、     、     、     、     、     、     、     、     、     、     、     、     、     、     、     、     、     、     、     、     、     、     、     、     、     、     、     、     、     、     、     、     、     、     、     、     、     、     、 | 入出金          |
| 4 確認のうえ書類請求を行ってください。                                                                                                    | 資産状況         |
| な客様情報 資料請求<br>各種書類の請求 -確認-<br>雪期は下記の住所に送付いたします。<br>内容をご確認のうえ、よろしければ、「書類請求」ボタンを押してください。                                                                                                    | □座情報         |
| 選択された書類       意類名     意類因明       住所変更申込     住所変更するための書類です。※新住所への送付可       送付先       あ名前     ○○○○ 様                                                                                                    | 書類請求         |
| ご住所     ○○○○○○○○○○○○○○○○○○○○○○○○○○○○○○○○○○○○                                                                                                    | 情報<br>サービス   |